# Gimp - Niveau intermédiaire Généralités

Site officiel

Module 28. Gimp 2.8.pdf

Module28. Manipulations de base.pdf

## **Post-traitement (RegArts Numériques)**

Module 28. Gimp 2.8. Post-traitement.pdf

#### **Restauration photo ancienne**

Module 28. Gimp 2.8. Restauration.pdf

## Effets de texte

Module 28. effets de texte.pdf

#### Image de base (Pixabay) :

New-York

## Tuto en vidéo :

# Exercices 1) Utiliser l'outil tampon : Exercice Fraise

Gimp 2.8. Tampon. Fraise.pdf

#### Image de base (Pixabay) :

<u>fraise</u>

## 2) Modifier la couleur d'un élément : Exerice iris

Gimp 2.8. Modifier couleur. Exercice iris.pdf

Gimp 2.10. Modifier couleur. Exercice iris version 2.10.pdf(dernière version de Gimp)

## Image de base (Pixabay) :

<u>iris</u>

```
Tuto en vidéo :
```

# 3) Ecrire dans les nuages

Gimp 2.8. Ecrire dans les nuages. Plage.pdf

Gimp 2.10. Ecrire dans les nuages. version 2.10.pdf (dernière version de Gimp)

#### Image de base (Pixabay) :

<u>plage</u>

Tuto en vidéo :

## 4) Exercice arrière-plan : éléphant

Gimp 2.8. Modifier l'arrière-plan. Eléphant.jpg

Gimp 2.10. Modifier l'arrière-plan. Version 2.10.pdf (dernière version de Gimp)

#### Image de base (Pixabay) : Images de base (Pixabay) :

<u>Eléphant</u>

<u>Arrière-plan</u>

# 4') Variante de cet exercice : modifier l'arrière-plan avec Gimp et des outils en ligne

Gimp 2.10. Modifier l'arrière-plan avec Gimp et des outils en ligne.pdf

#### Image de base (Pixabay) :

<u>Elephant</u>

Arrière-plan

## 5) Exercice isoler un élément en couleur : agrumes

Gimp 2.8. Isoler un élément en couleur. Agrumes.pdf

Gimp 2.10. Isoler un élément en couleur. Agrumes. Version 2.10.pdf (dernière version de Gimp)

## Image de base (Pixabay) :

<u>Agrumes</u>

## Tuto en vidéo :

#### 6) Exercice mélanger deux photos : orage

Gimp 2.8. Mélanger 2 photos. Orage.pdf

Gimp 2.10. Mélanger 2 photos. Orage. Version 2.10.pdf (dernière version de Gimp)

#### Images de base (Pixabay) :

<u>Route</u>

<u>Orage</u>

Tuto en vidéo :

## 7) Exercice ciel surexposé

<u>Gimp 2.8. Ciel surexposé.pdf</u> <u>Gimp 2.10. Ciel surexposé. Version 2.10.pdf (dernière version de Gimp)</u>

Images de base (Pixabay) : <sub>Ciel</sub>

Paysage

Tuto en vidéo :

## 8) Exercice faire étinceler

Gimp 2.8. Faire étinceler.pdf

Gimp 2.10. Faire étinceler. Version 2.10.pdf (dernière version de Gimp)

## Images de base (Pixabay) :

<u>Assiette</u>

<u>Vin</u>

Bague

## 9) Exercice peinture : papillons

Gimp 2.8. Effet peinture. Papillons.pdf

#### Images de base (Pixabay) :

Papillons

Cadre

#### **Exercice peinture : portrait**

Gimp 2.8. Effet peinture. Portrait. Version 2.10.pdf (dernière version de Gimp)pdf

<u>Femme</u>

Tuto en vidéo :

#### 10) Exercice comprendre les calques

Gimp 2.8. Comprendre les calques.pdf

Gimp 2.10. Comprendre les calques. Version 2.10.pdf (dernière version de Gimp)

#### Images de base (Pixabay) :

<u>Plage</u>

<u>Neige</u>

New-York

<u>Prairie</u>

<u>Désert</u>

#### 11) Simuler un zoom

Gimp 2.8. Simuler un zoom.pdf

Gimp 2.10. Simuler un zoom. Version 2.10.pdf (dernière version de Gimp)

#### Image de base :

**Insecte** 

# 12) Raviver les couleurs

Gimp 2.8. Raviver les couleurs.pdf

Gimp 2.10. Raviver les couleurs. Version 2.10.pdf (dernière version de Gimp)

#### Image de base :

Paysage

## 13) Corriger une photo surexposée

Gimp 2.8. Corriger une photo surexposée.pdf

Gimp 2.10. Corriger une photo surexposée. Version 2.10.pdf (dernière version de Gimp)

#### Image de base (Pixabay) :

<u>Oiseau</u>

#### Tuto en vidéo :

## 14) Corriger une photo sous exposée

Gimp 2.8. Corriger une photo sous-exposée.pdf

Gimp 2.10. Corriger une photo sous-exposée. Version 2.10.pdf (dernière version de Gimp)

## Image de base (Pixabay):

<u>Papillon</u>

# 15) Changer la couleur du ciel

Gimp 2.8. Modifier la couleur du ciel.pdf

Gimp 2.10. Modifier la couleur du ciel. Version 2.10.pdf

# Image de base (Pixabay):

<u>Route</u>

## Tuto en vidéo :

# 16) Vieillir une photo

Gimp 2.8. Vieillir une photo.pdf

Gimp 2.10. Vieillir une photo version 2.10.pdf

Image de base (Pixabay):

<u>Manège</u>

Tuto en vidéo :

## 17) Créer un pêle-mêle

Gimp 2.8. Créer un pêle-mêle.pdf

Gimp 2.10. Créer un pêle-mêle.pdf

#### Image de base (Pixabay):

<u>Arrière-plan</u>

Colibri1

Colibri2

Colibri3

Tuto en vidéo :

## 18) Utiliser l'effet de texte plaqué sur un cylindre

Gimp 2.10. Créer un pêle-mêle.pdf

Tuto en vidéo :

# 19) Créer un effet de texte métallisé

Gimp 2.10. Créer un effet de texte métallisé.pdf

```
Image de base (Pixabay) :
```

<u>Métal</u>

Arrière-plan

## Tuto en vidéo :

## 20) Modifier l'arrière-plan d'une photo avec Gimp et des outils en ligne

Gimp 2.10. Modifier l'AP d'une photo avec Gimp et des outils en ligne.pdf